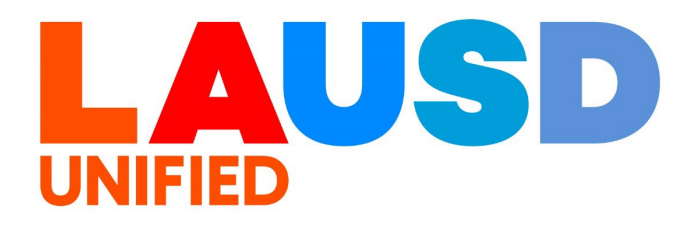

## SAP Ariba

#### **PROCUREMENT SERVICES DIVISION**

>>>

### **End-USER Training**

*Guided Buying* How to Close a Purchase Order in "Ordered" or "Receiving" Status

(NON-WAREHOUSE ORDERS ONLY) The purpose of this job aid is to show how to close a Purchase Order in "Ordered" or "Receiving" status. This only applies to Non-Warehouse orders.

Purchase Orders (POs) may be closed when there are open items on the order which will not be delivered/received. Closing the Purchase Order edits the order quantities to reflect only the items which have been received and releases the encumbrance of any open items.

Once the order is closed, no activity against the order can be processed (goods receipts, invoices, etc.)

If your order has no Goods Receipts placed against it, no items have been delivered and you no longer need them – you should contact the Supplier and confirm you can cancel the order. See additional training resources for cancelling orders.

Please note: if the Supplier has created a Shipping Notification for a quantity greater than the amount you have received, you will need to contact the Supplier and have them reduce the Shipping Notification to match the quantity received before you can close the PO. 1

To access Ariba Guided Buying, log in to your ESS (<u>https://ess.lausd.net/</u>) using your SSO (Single Sign On).

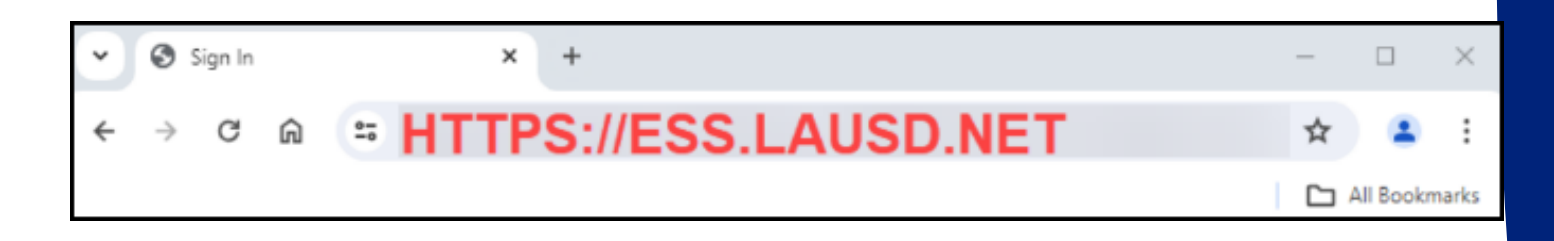

## 2

Click on the "Ariba Shopping Cart" tile.

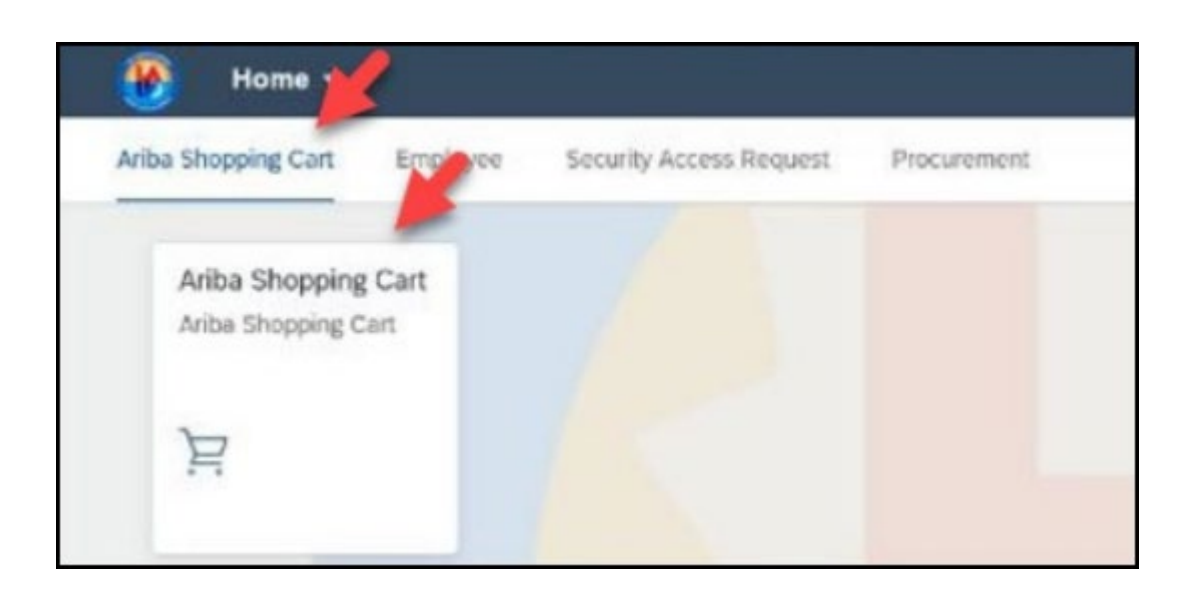

## You will be directed to the Ariba Guided Buying home page.

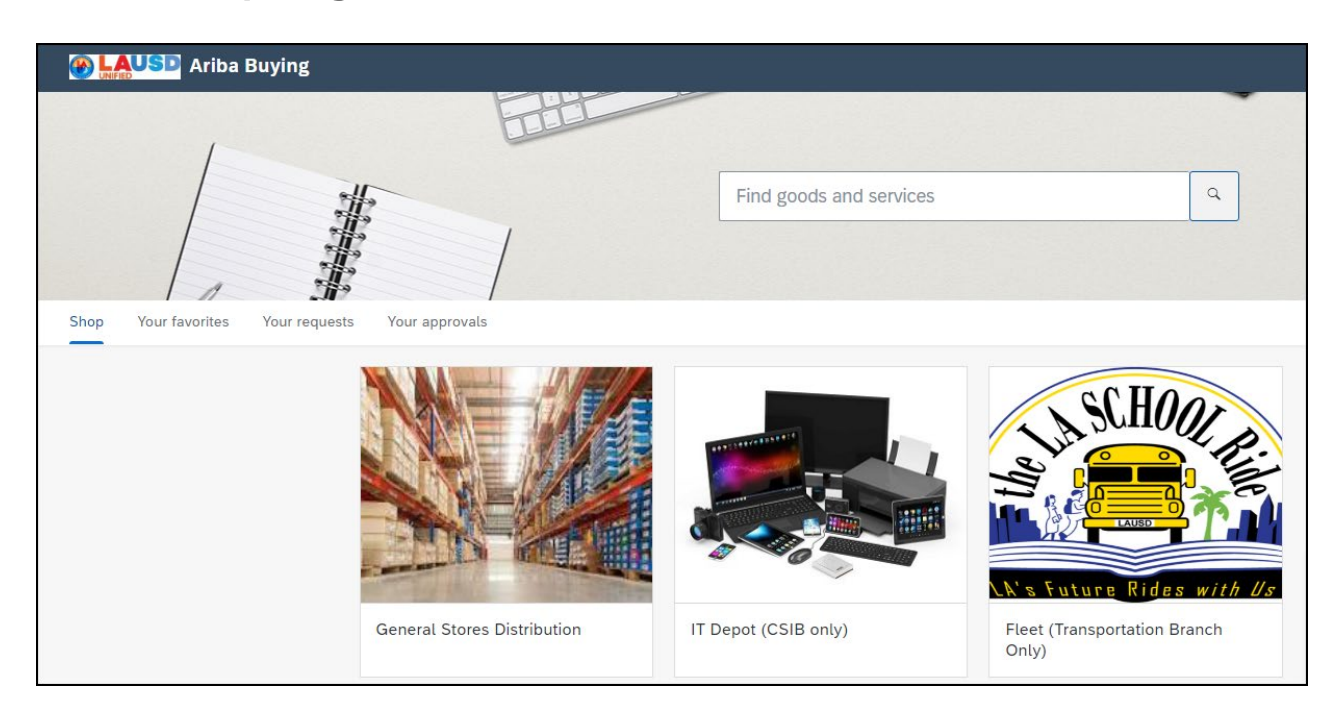

4

#### Click "Your requests" to view all requisitions.

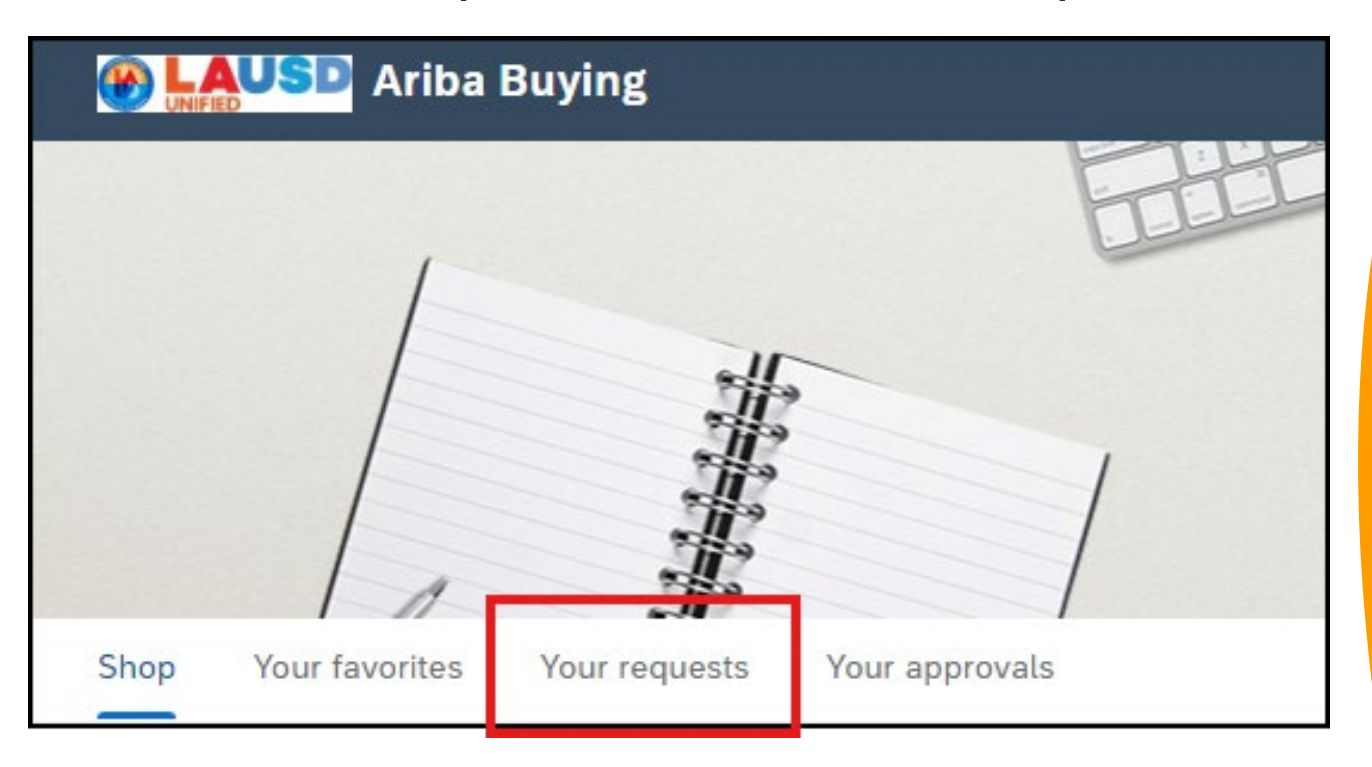

## To review your open Purchase Orders, click the 'Purchase Orders' tab in 'Your Requests'.

| Image: Contract of the second second | Find goods and services                 | Q        | Ú k ()           | R |
|----------------------------------------------------------------------------------------------------|-----------------------------------------|----------|------------------|---|
| < Your requests                                                                                                    |                                         |          |                  |   |
| Recent requests Requisitions Purchase orders To r                                                                                                    | receive Request for quotes Custom forms | Projects | o Other requests |   |
| Recently updated within 3 months                                                                                                    |                                         |          |                  | ? |
| ✓ Requisitions                                                                                                    |                                         |          | View al          | ι |
|                                                                                                    |                                         |          |                  |   |

6

## All of your Purchase Orders are displayed below the search fields.

| 🛞 LAUSD Ariba Buying                                                                       | Find goods and services         |                    | Q ( <sup>23</sup> ) 2 <sup>1</sup> (? ( |
|--------------------------------------------------------------------------------------------|---------------------------------|--------------------|-----------------------------------------|
| < Your requests                                                                            |                                 |                    |                                         |
| Recent requests Requisitions Purchase                                                      | orders To receive Request for q | uotes Custom forms | Projects Other requests                 |
| Purchase order ID                                                                          | Requisition ID                  | Status             |                                         |
| Search by purchase order ID Q                                                              | Search by requisition ID        | Q                  | 、                                       |
| Last updated                                                                               | Supplier                        |                    |                                         |
| 01/01/2024 - 12/23/2024                                                                    | Select a supplier               | ß                  | Apply filters Reset filte               |
|                                                                                            |                                 | ↑↓ Sor             | t by: Date requested - Recent to olde   |
| Requisition title and ID                                                                   | Status                          | Last updated       | Amou                                    |
| Copy of School Stationery supplies for School 123<br>8000032013<br>Requisition: PR60316-V2 | RECEIVING                       | 0 days ago         | \$11,046.00 US                          |
| Supplier<br>2SIGMA SCHOOL INC                                                              |                                 |                    |                                         |

You may filter the POs by updating the date range, or selecting the status of the PO.

Reminder that the PO Close process only applies to orders in 'Ordered' or 'Receiving' statuses.

| 🛞 🗛 USD Ariba Buying                | Find goods and services                |              | Q        | 23<br> | È.        | ?     |   |
|-------------------------------------|----------------------------------------|--------------|----------|--------|-----------|-------|---|
| < Your requests                     |                                        |              |          |        |           |       |   |
| Recent requests Requisitions Purcha | e orders To receive Request for quotes | Custom forms | Projects | s Ot   | ther requ | uests |   |
| Purchase order ID                   | Requisition ID                         | Status       |          |        |           |       |   |
| Search by purchase order ID         | Search by requisition ID               | Q            |          |        |           |       | ~ |
| Last updated                        | Supplier                               | Ordered      | I        |        |           |       |   |
| 01/01/2024 - 12/23/2024             | Select a supplier                      | D Rejected   | d        |        |           |       |   |
|                                     | -                                      | Receivir     | ng       |        |           |       | L |
|                                     |                                        | Receive      | d        |        |           |       | J |

### 8

7

#### You may also sort the list by Status, by selecting 'Status' from the 'Sort by' list.

| < Your requests                               |                                 |                        |                                      |
|-----------------------------------------------|---------------------------------|------------------------|--------------------------------------|
| Recent requests Requisitions Purcha           | ase orders To receive Request f | or quotes Custom forms | Projects Other requests              |
| Purchase order ID                             | Requisition ID                  | Status                 |                                      |
| Search by purchase order ID                   | Search by requisition ID        | <u>م</u>               | ~ ?                                  |
| Last updated                                  | Supplier                        |                        |                                      |
| 01/01/2024 - 12/23/2024                       | Select a supplier               | 6                      | Apply filters Reset filters          |
|                                               |                                 |                        |                                      |
|                                               |                                 | ↑J. Sort by            | y: Date requested - Recent to oldest |
| Requisition title and ID                      | Status                          | Last update            | uested - Recent to oldest            |
| Copy of School Stationery supplies for School | 1234                            | Date requ              | uested - Oldest to recent            |
| 8000032013<br>Requisition: PR60316-V2         | RECEIVING                       | 0 days ago Date upd    | ated - Recent to oldest              |
| Supplier<br>2SIGMA SCHOOL INC                 |                                 | Date upd               | ated - Oldest to recent              |
|                                               |                                 | Status                 |                                      |
|                                               |                                 | <u> </u>               |                                      |

Orders in 'Receiving' status have been partially received. If the supplier will not be providing the remaining quantity on the order, the balance should be closed to release funds. Click on the title to open the PO.

|                                                                                                    |           |              | $\uparrow$ Sort by: Date requested - Recent to oldest |
|----------------------------------------------------------------------------------------------------|-----------|--------------|-------------------------------------------------------|
| Requisition title and ID                                                                                                    | Status    | Last updated | d Amount                                              |
| Copy of School Stationery supplies for School 1234<br>8000032013<br>Requisition: PR60316-V2<br>Supplier<br>2SIGMA SCHOOL INC | RECEIVING | 0 days ago   | \$11,046.00 USD                                       |

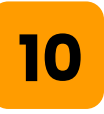

In this example, we ordered 200 Stationery sets, and have only received 150. The supplier has indicated they will not be shipping the remaining 50, so we need to close the order.

| <   | Copy of School Stationery<br>PR60316-V2 / 8000032013 | / supplies for School 1234 | Ļ                                          | View in SAP Ariba Procurement |
|-----|------------------------------------------------------|----------------------------|--------------------------------------------|-------------------------------|
| Rec | eiving                                               |                            |                                            |                               |
|     | Confirmed<br>0/200                                   | Shipped<br>0/200           | Received By<br>Quantity<br><b>150</b> /200 | Estimated delivery            |
| S   | upplier                                              |                            | Bill to                                    | Ship to / Deliver to          |

### To close the PO, we must open it in SAP Ariba Procurement also known as 'P2P Core'. Click 'View in SAP Ariba Procurement' to open the PO

| MINING Ariba Buying                                                   | Find goods and services                    | $\begin{array}{c} \begin{array}{c} \begin{array}{c} \end{array} \\ \end{array} \\ \end{array} \\ \begin{array}{c} \begin{array}{c} \end{array} \\ \end{array} \\ \begin{array}{c} \end{array} \\ \end{array} \\ \begin{array}{c} \end{array} \\ \begin{array}{c} \end{array} \\ \end{array} \\ \begin{array}{c} \begin{array}{c} \end{array} \\ \end{array} \\ \begin{array}{c} \end{array} \\ \begin{array}{c} \end{array} \\ \end{array} \\ \begin{array}{c} \end{array} \\ \begin{array}{c} \end{array} \\ \begin{array}{c} \end{array} \\ \begin{array}{c} \end{array} \\ \end{array} \\ \begin{array}{c} \end{array} \\ \begin{array}{c} \end{array} \\ \begin{array}{c} \end{array} \\ \begin{array}{c} \end{array} \\ \end{array} \\ \begin{array}{c} \end{array} \\ \begin{array}{c} \end{array} \\ \end{array} \\ \begin{array}{c} \end{array} \\ \begin{array}{c} \end{array} \\ \end{array} \\ \begin{array}{c} \end{array} \\ \begin{array}{c} \end{array} \\ \end{array} \\ \begin{array}{c} \end{array} \\ \end{array} \\ \begin{array}{c} \end{array} \\ \end{array} \\ \begin{array}{c} \end{array} \\ \end{array} \\ \begin{array}{c} \end{array} \\ \end{array} \\ \begin{array}{c} \end{array} \\ \end{array} \\ \end{array} \\ \begin{array}{c} \end{array} \\ \end{array} \\ \end{array} \\ \begin{array}{c} \end{array} \\ \end{array} \\ \end{array} \\ \begin{array}{c} \end{array} \\ \end{array} \\ \end{array} \\ \end{array} \\ \begin{array}{c} \end{array} \\ \end{array} \\ \end{array} \\ \end{array} \\ \end{array} \\ \end{array} \\ \end{array} \\ \end{array} \\ \end{array} \\ \end{array} $ | 2) R     |
|-----------------------------------------------------------------------|--------------------------------------------|----------------------------------------------------------------------------------------------------|----------|
| Copy of School Stationery supplies for Sch<br>PR60316-V2 / 8000032013 | ool 1234                                   | View in SAP Ariba Pro                                                                                                    | curement |
| Receiving                                                             |                                            |                                                                                                    |          |
| Confirmed<br>0/200                                                    | Received By<br>Quantity<br><b>150</b> /200 | Estimated delivery                                                                                                    | ?        |

## 12

# The PO will automatically be opened for you in P2P Core.

|                                | Test Site                                                                                                    |                       |
|--------------------------------|----------------------------------------------------------------------------------------------------|-----------------------|
| 000032013 - Copy o             | f School Stationery supplies for School 1234                                                                                                    | Status: Receiving     |
| se are the details of the requ | st you selected. Depending on its status, you can edit, change, copy, cancel, or submit the request for approval. You may also print the details of the request. Review your request and take t | he desired action(s). |
| Change Re                      | veive Print                                                                                                    |                       |
|                                |                                                                                                    |                       |
| Summary Approval               | Row Receipts Invoices Payments History                                                                                                    |                       |
| Order ID:                      | 8000032013                                                                                                    |                       |
| Version:                       | 1                                                                                                    |                       |
| Order Confirmation Status:     | Unconfirmed                                                                                                    |                       |
| Title:                         | Copy of School Stationery supplies for School 1234                                                                                                    |                       |
| Supplier:                      | 2SIGMA SCHOOL INC                                                                                                    |                       |
| Contract ID:                   | C238                                                                                                    |                       |
| Contact:                       | 2SIGMA SCHOOL INC                                                                                                    |                       |
| Close Order:                   | Open                                                                                                    |                       |
| Source System:                 | Ariba Guided Buying                                                                                                    |                       |
| Fleet Order:                   | No                                                                                                    |                       |
| SBE Preference:                | 0                                                                                                    |                       |
| Invoice Processor:             | (no value)                                                                                                    |                       |
| Direct Purchase:               | No                                                                                                    |                       |
| Retention Percentage:          |                                                                                                    |                       |
| Delivery Priority:             | (no value)                                                                                                    |                       |
| Shipping Charges:              |                                                                                                    |                       |
| My Labels:                     | Apply LabeL 🗸 🛈                                                                                                    |                       |
| Line Items                     |                                                                                                    |                       |
| ine Item                       |                                                                                                    | Show Details          |
| Type † ReqID                   | Oty         Unit         Description         Supplier Part Number         Price         Discount         Net Amount         Charges         Taxes         Amount                                |                       |
|                                |                                                                                                    |                       |

13

# Remain on the 'Summary' tab, and scroll down to the Line Items.

| 8000032013 - Copy of School Stationery supplies for School 1234                                                                                                    |                                       |                                                             | Status: Receiving          |
|----------------------------------------------------------------------------------------------------|---------------------------------------|-------------------------------------------------------------|----------------------------|
| These are the details of the request you selected. Depending on its status, you can edit, change, copy, cancel, or submit the Change Receive Print                                                                                                    | request for approval. You may also pr | rint the details of the request. Review your request and ta | ake the desired action(s). |
| Summary         Approval Flow         Receipts         Invoices         Payments         History           Order ID:         8000032013         Invoices         Invoices |                                       |                                                             |                            |
| ▼ Line Items                                                                                                    |                                       |                                                             | Show Details               |
| Type † RedID Qty Unit Description Supplier Part Number                                                                                                    | Price Discount Net A                  | Amount Charges Taxes Amount                                 |                            |
| PR60316-V2 200 each School Stationery supplies for School 1234                                                                                                    | \$55.23 USD \$11,0                    | 046.00 USD \$11,046.00 USD                                  | Detail                     |
| L Actions V                                                                                                    |                                       |                                                             |                            |
|                                                                                                    |                                       | Total Ordered (excludes taxes and cl                        | narges): \$11,046.00 USD   |

## 14

The PO in this example has only I line item. If you would like to review and confirm the quantity previously received, click 'Detail' next to the line item.

| • | Line I   | ltems       |            |     |      |                                            |                      |             |          |                 |         |       |                 |              |   |
|---|----------|-------------|------------|-----|------|--------------------------------------------|----------------------|-------------|----------|-----------------|---------|-------|-----------------|--------------|---|
| 1 | Line Ite | em          |            |     |      |                                            |                      |             |          |                 |         |       |                 | Show Details |   |
| ( | T        | ype †       | ReqID      | Qty | Unit | Description                                | Supplier Part Number | Price       | Discount | Net Amount      | Charges | Taxes | Amount          |              |   |
| ( |          | 1<br>2<br>1 | PR60316-V2 | 200 | each | School Stationery supplies for School 1234 |                      | \$55.23 USD |          | \$11,046.00 USD |         |       | \$11,046.00 USD | Detail       | ) |

The details for this line show that 200 were initially ordered, and 150 have been received. We will be closing the line since we won't be receiving the remaining 50 items. Click 'OK' to return to the PO.

| 8000032013: Copy of School S        | Stationery supplies for School 1234   Items: 1   Total: \$11,046.00 USD OK |  |
|-------------------------------------|----------------------------------------------------------------------------|--|
| Review or edit the details of this  | line item.                                                                 |  |
| Line Item Details                   |                                                                            |  |
| No.:                                | 1                                                                          |  |
| Req. Line No.:                      | 1                                                                          |  |
| Description:                        | School Stationery supplies for School 1234                                 |  |
| Full Description:                   | School Stationery supplies for School 1234                                 |  |
| Supplier Part Number:               |                                                                            |  |
| Supplier Part Auxiliary ID:         |                                                                            |  |
| Qty:                                | 200                                                                        |  |
| UOM:                                | each                                                                       |  |
| Price:                              | \$55.23 USD                                                                |  |
| SAPPlant:                           | 1000 (Schools and Offices)                                                 |  |
| Discount:                           |                                                                            |  |
| Net Amount:                         | \$11,046.00 USD                                                            |  |
| Charges:                            |                                                                            |  |
| Taxes:                              |                                                                            |  |
| Amount:                             | \$11,046.00 USD                                                            |  |
| Commodity Code:                     | OFFICE/SCHOOL STATIONERY SUPPLIES                                          |  |
| Material Group:                     | 61500 (OFFICE/SCHOOL STATIO)                                               |  |
| Item Category:                      | Material                                                                   |  |
| Vendor:                             | 1000023614 (2SIGMA SCHOOL INC)                                             |  |
| Contact:                            | 2SIGMA SCHOOL INC                                                          |  |
| Purch Org:                          | 1000 (LAUSD Procurement)                                                   |  |
| Line Item Text:<br>Number Accepted: | 150                                                                        |  |
| Number Rejected:                    | 0                                                                          |  |

Click the checkbox in grey to select all of the lines at once. Only the lines with open quantities will be affected.

| ine Item |            |     |      |                                            |                      |             |          |                 |         |       |                 | Show Details |
|----------|------------|-----|------|--------------------------------------------|----------------------|-------------|----------|-----------------|---------|-------|-----------------|--------------|
| Type 1   | ReqID      | Qty | Unit | Description                                | Supplier Part Number | Price       | Discount | Net Amount      | Charges | Taxes | Amount          |              |
|          | PR60316-V2 | 200 | each | School Stationery supplies for School 1234 |                      | \$55.23 USD |          | \$11,046.00 USD |         |       | \$11,046.00 USD | Detail       |
| Actio    | ins 🗸      |     |      |                                            |                      |             |          |                 |         |       |                 |              |

## 17

Once you've selected the lines, click the 'Actions' box to open the available actions.

| ▼ Line       | e Items |            |     |      |                                            |                      |             |          |                 |         |           |                       |                 |            |
|--------------|---------|------------|-----|------|--------------------------------------------|----------------------|-------------|----------|-----------------|---------|-----------|-----------------------|-----------------|------------|
| 1 Line       | Item    |            |     |      |                                            |                      |             |          |                 |         |           |                       | Show Detail:    | s 📰        |
| $\checkmark$ | Type 🕇  | ReqID      | Qty | Unit | Description                                | Supplier Part Number | Price       | Discount | Net Amount      | Charges | Taxes     | Amount                |                 |            |
|              | 187     | PR60316-V2 | 200 | each | School Stationery supplies for School 1234 |                      | \$55.23 USD |          | \$11,046.00 USD |         |           | \$11,046.00 USD       | Deta            | il         |
|              |         |            |     |      |                                            |                      |             |          |                 |         |           |                       |                 |            |
| L,           | Action  | ns 🗸       |     |      |                                            |                      |             |          |                 |         |           |                       |                 |            |
|              |         |            |     |      |                                            |                      |             |          |                 |         |           |                       |                 |            |
|              |         |            |     |      |                                            |                      |             |          |                 | Total C | Ordered ( | excludes taxes and cl | narges): \$11,0 | 046.00 USD |
|              |         |            |     |      |                                            |                      |             |          |                 |         |           |                       |                 |            |

18

### From the 'Actions' dropdown, click 'Close'

| ▼ Line       | Items    |            |     |      |                                            |                      |             |          |                 |         |           |                       |                 |           |
|--------------|----------|------------|-----|------|--------------------------------------------|----------------------|-------------|----------|-----------------|---------|-----------|-----------------------|-----------------|-----------|
| 1 Line It    | tem      |            |     |      |                                            |                      |             |          |                 |         |           |                       | Show Details    |           |
|              | Type †   | ReqID      | Qty | Unit | Description                                | Supplier Part Number | Price       | Discount | Net Amount      | Charges | Taxes     | Amount                |                 |           |
| $\checkmark$ | <u>N</u> | PR60316-V2 | 200 | each | School Stationery supplies for School 1234 |                      | \$55.23 USD |          | \$11,046.00 USD |         |           | \$11,046.00 USD       | Detail          |           |
|              |          |            |     |      |                                            |                      |             |          |                 |         |           |                       |                 |           |
|              | Action   | s V        |     |      |                                            |                      |             |          |                 |         |           |                       |                 |           |
|              | Reg      | pen        |     |      |                                            |                      |             |          |                 | Total ( | Ordered ( | avolution towar and c | harges): \$11.0 |           |
|              |          |            |     |      |                                            |                      |             |          |                 | Total C | Jucicu (  | excludes taxes and e  | naiges). \$11,0 | +0.00 030 |

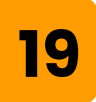

#### A 'Close Line' popup box will open.

| Close Li   | ne        |
|------------|-----------|
| Close For: | None      |
| Comments:  |           |
|            | OK Cancel |

Open the 'Close For' menu by clicking the downward arrow, and then select 'Adjust and Receiving'.

If your order has one or more lines with no Goods Receipts, please move forward to Step 24.

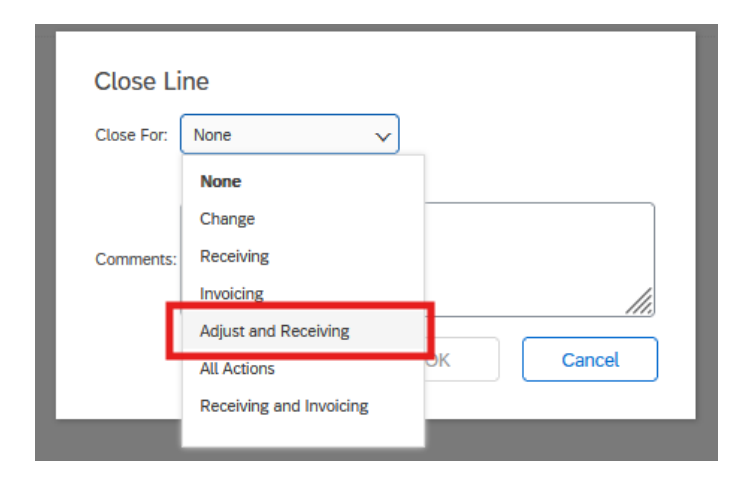

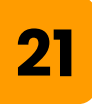

Add a comment describing the reason for closure in the comment box and then click 'OK' *Please note this comment will be visible to the Supplier* 

| Class Line                                                          |                                                                                                    |
|---------------------------------------------------------------------|----------------------------------------------------------------------------------------------------|
| Close Line                                                          |                                                                                                    |
| Close For:                                                          | Adjust and Receiving V                                                                                                    |
| This option create<br>When this requisi<br><b>Note:</b> This action | es a change order that reflects the amount or quantity already received and creates a new requisition version.<br>tion is approved, the purchase order is closed for further receiving.<br>In requires all line items to be selected |
| Comments:                                                           | PO short-closed at quantity received. Supplier confirmed no additional deliveries.                                                                                                    |
|                                                                     | OK Cancel                                                                                                    |

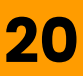

The status of the Purchase Order has now been updated to 'Received' indicating that there are no longer any open items on the order.

|                              | D                            |                | Test Sit          | te               |                                                                                                    |                             |
|------------------------------|------------------------------|----------------|-------------------|------------------|----------------------------------------------------------------------------------------------------|-----------------------------|
| 8000032013 - C               | opy of Scho                  | ol Station     | ery supplie       | es for Scho      | ol 1234                                                                                                    | Status: <b>Received</b>     |
| These are the details of the | he request you sel           | ected. Dependi | ng on its status, | you can edit, ch | nange, copy, cancel, or submit the request for approval. You may also print the details of the request. Review your request and | take the desired action(s). |
| Print                        |                              |                |                   |                  |                                                                                                    |                             |
| Summary A                    | pproval Flow                 | Receipts       | Invoices          | Payments         | History                                                                                                    |                             |
| Ord<br>Ve                    | der ID: 8000032<br>ersion: 1 | 013            |                   |                  |                                                                                                    |                             |

## 23

22

You may review the changes from the 'History' tab. View the comment you added to the close order by clicking the blue 'comments'. The system has now reduced the Qty on the PO to match the Qty you received. A new version of your PR has been created and tied to the PO reflecting the change. The additional encumbered funds have been released for the line items which were closed.

| _ |                           |             |             |                                            |                                                                             |                  |
|---|---------------------------|-------------|-------------|--------------------------------------------|-----------------------------------------------------------------------------|------------------|
|   | History                   |             |             |                                            |                                                                             |                  |
|   | Date 1                    | User        | Real User   | Action                                     | Summary                                                                     |                  |
|   | Mon, 23 Dec, 2024 1:51 PM | aribasystem |             | Budget encumbered                          | Funds were successfully encumbered.                                         |                  |
|   | Mon, 23 Dec, 2024 1:51 PM | aribasystem |             | Received                                   | Amount accepted: \$0.00 USD.                                                |                  |
|   | Mon, 23 Dec, 2024 1:51 PM | REQUESTOR24 | REQUESTOR24 | Order Adjusted                             | Order Adjusted through next version of Requisition. Comments .              |                  |
|   | Mon, 23 Dec, 2024 1:51 PM | REQUESTOR24 | REQUESTOR24 | Order Closed                               | Order Closed. Comments .                                                    |                  |
|   | Mon, 23 Dec, 2024 1:51 PM | REQUESTOR24 | REQUESTOR24 | Close Order status sent to external system | Close Order status was successfully sent to the external system. Comments . |                  |
|   | Mon, 23 Dec, 2024 1:49 PM | REQUESTOR24 |             | Received                                   | Items accepted: 1. Amount accepted: \$3.71 USD.                             |                  |
|   | Mon. 23 Dac. 2024 1-48 DM | arihacuctam |             | Ordered                                    | Order 8000032059 was successfully centivis Ariba Natwork to WW GDAINGED INC | Naomi Eitzgerald |

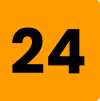

If your Purchase Order has one or more line items which have not yet been received (no GRs against the line), you will close for receiving. To do so highlight all lines of the PO after opening it in SAP Ariba Procurement (Step 11).

Click the checkbox in grey to select all of the lines at once.

| ▼ Line Items |       |      |                                            |                      |             |          |                 |         |           |                        |               |             |
|--------------|-------|------|--------------------------------------------|----------------------|-------------|----------|-----------------|---------|-----------|------------------------|---------------|-------------|
| 1 Line Item  |       |      |                                            |                      |             |          |                 |         |           |                        | Show Detail   | ils 🔳       |
| Type † ReqID | Qty l | Jnit | Description                                | Supplier Part Number | Price       | Discount | Net Amount      | Charges | Taxes     | Amount                 |               |             |
| PR60316-V2   | 200 e | ach  | School Stationery supplies for School 1234 |                      | \$55.23 USD |          | \$11,046.00 USD |         |           | \$11,046.00 USD        | Deta          | ail         |
| ↓ Actions ∨  |       |      |                                            |                      |             |          |                 |         |           |                        |               |             |
|              |       |      |                                            |                      |             |          |                 | Total ( | Ordered ( | (excludes taxes and ch | arges): \$11, | ,046.00 USD |
|              |       |      |                                            |                      |             |          |                 |         |           |                        |               |             |

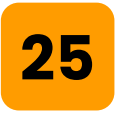

Once you've selected the lines, click the 'Action<mark>s'</mark> box to open the available actions.

| <ul> <li>Line</li> </ul> | Items  |            |     |      |                                            |                      |             |          |                 |         |           |                       |                   |        |
|--------------------------|--------|------------|-----|------|--------------------------------------------|----------------------|-------------|----------|-----------------|---------|-----------|-----------------------|-------------------|--------|
| 1 Line It                | tem    |            |     |      |                                            |                      |             |          |                 |         |           |                       | Show Details      |        |
|                          | Type 🕇 | ReqID      | Qty | Unit | Description                                | Supplier Part Number | Price       | Discount | Net Amount      | Charges | Taxes     | Amount                |                   |        |
|                          | 127    | PR60316-V2 | 200 | each | School Stationery supplies for School 1234 |                      | \$55.23 USD |          | \$11,046.00 USD |         |           | \$11,046.00 USD       | Detail            |        |
|                          |        |            |     |      |                                            |                      |             |          |                 |         |           |                       |                   |        |
| L,                       | Action | s 🗸        |     |      |                                            |                      |             |          |                 |         |           |                       |                   |        |
|                          |        |            |     |      |                                            |                      |             |          |                 |         |           |                       |                   |        |
|                          |        |            |     |      |                                            |                      |             |          |                 | Total ( | Ordered ( | excludes taxes and ch | arges): \$11,046. | 00 USD |

### From the 'Actions' dropdown, click 'Close'

|          |                        |                       |                                                               |                                                                       |                                                                                                    |                                                                                                    |                                                                                                    |                                                                                                    |                                                                                                    |                                                                                                    |                                                                                                    | Show Details                                                                                                    |                                                                                                    |
|----------|------------------------|-----------------------|---------------------------------------------------------------|-----------------------------------------------------------------------|----------------------------------------------------------------------------------------------------|----------------------------------------------------------------------------------------------------|----------------------------------------------------------------------------------------------------|----------------------------------------------------------------------------------------------------|----------------------------------------------------------------------------------------------------|----------------------------------------------------------------------------------------------------|----------------------------------------------------------------------------------------------------|----------------------------------------------------------------------------------------------------|----------------------------------------------------------------------------------------------------|
| e †      | ReqID                  | Qty                   | Unit                                                          | Description                                                           | Supplier Part Number                                                                                                    | Price                                                                                                    | Discount                                                                                                    | Net Amount                                                                                                    | Charges                                                                                                    | Taxes                                                                                                    | Amount                                                                                                    |                                                                                                    |                                                                                                    |
| <u>+</u> | PR60316-V2             | 200                   | each                                                          | School Stationery supplies for School 1234                            |                                                                                                    | \$55.23 USD                                                                                                    |                                                                                                    | \$11,046.00 USD                                                                                                    |                                                                                                    |                                                                                                    | \$11,046.00 USD                                                                                                    | Detail                                                                                                    |                                                                                                    |
|          |                        |                       |                                                               |                                                                       |                                                                                                    |                                                                                                    |                                                                                                    |                                                                                                    |                                                                                                    |                                                                                                    |                                                                                                    |                                                                                                    |                                                                                                    |
| Close    | ~                      |                       |                                                               |                                                                       |                                                                                                    |                                                                                                    |                                                                                                    |                                                                                                    |                                                                                                    |                                                                                                    |                                                                                                    |                                                                                                    |                                                                                                    |
| Reop     | en                     |                       |                                                               |                                                                       |                                                                                                    |                                                                                                    |                                                                                                    |                                                                                                    | Total C                                                                                                    | ordered (e                                                                                                    | excludes taxes and ch                                                                                                    | narges): \$11.046                                                                                                    | 5.00 USE                                                                                                    |
|          | tions<br>Close<br>Reop | t ReqID<br>PR60316-V2 | t ReqID Qty<br>₩ PR60316-V2 200<br>tions ★<br>Close<br>Reopen | t ReqID Qty Unit<br>PR60316-V2 200 each<br>tions ✓<br>Close<br>Reopen | †     ReqID     Qty     Unit     Description       Image: PR60316-V2     200     each     School Stationery supplies for School 1234       Itims ✓     Close     Reopen | t       ReqID       Qty       Unit       Description       Supplier Part Number         Image: PR60316-V2       200       each       School Stationery supplies for School 1234       School Stationery supplies for School 1234         Itims ✓       Close       Reopen       School Stationery supplies for School 1234       School School 1234 | t       ReqID       Qty       Unit       Description       Supplier Part Number       Price         Image: PR60316-V2       200       each       School Stationery supplies for School 1234       \$55.23 USD         Itims. ✓       Close       Reopen       Image: Price       Image: Price | t       ReqID       Qty       Unit       Description       Supplier Part Number       Price       Discount         B2       PR60316-V2       200       each       School Stationery supplies for School 1234       \$55.23 USD         tions ✓       Close       Reopen       Reopen       Image: Stationery supplies for School 1234       Stationery supplies for School 1234 | t       ReqID       Qty       Unit       Description       Supplier Part Number       Price       Discount       Net Amount         Image: PR60316-V2       200       each       School Stationery supplies for School 1234       \$55.23 USD       \$11,046.00 USD         tions ✓       Close       Reopen       Image: Price       Image: Price       Image: Price       Image: Price       Image: Price | t       ReqID       Qty       Unit       Description       Supplier Part Number       Price       Discount       Net Amount       Charges         Image: PR60316-V2       200       each       School Stationery supplies for School 1234       \$55.23 USD       \$11,046.00 USD       \$1100000000000000000000000000000000000 | t       ReqID       Qty       Unit       Description       Supplier Part Number       Price       Discount       Net Amount       Charges       Taxes         Image: PR60316-V2       200       each       School Stationery supplies for School 1234       \$55.23 USD       \$11,046.00 USD       \$11,046.00 USD | t       ReqID       Qty       Unit       Description       Supplier Part Number       Price       Discount       Net Amount       Charges       Taxes       Amount         Image: PR60316-V2       200       each       School Stationery supplies for School 1234       \$55.23 USD       \$11,046.00 USD       \$11,046.00 USD         tions        Close       Reopen       Total Ordered (excludes taxes and charges)       Total Ordered (excludes taxes and charges)       Total Ordered (excludes taxes and charges) | Items       Items       Items <th< td=""></th<> |

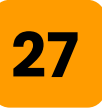

### A 'Close Line' popup box will open.

| C | Close Li   | ne   |   |    |    |       | ٦ |
|---|------------|------|---|----|----|-------|---|
| c | Close For: | None | ~ |    |    |       |   |
| c | Comments:  |      |   |    |    | 11.   | t |
|   |            |      |   | ОК | Ca | ancel |   |

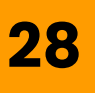

Open the 'Close For' menu by clicking the downward arrow, and then select 'Receiving'.

| Close For: | None 🗸 🗸                | ]         |
|------------|-------------------------|-----------|
|            | None                    |           |
|            | Change                  |           |
| Comment :  | Receiving               |           |
|            | Invoicing               | 11.       |
|            | Adjust and Receiving    |           |
|            | All Actions             | OK Cancel |
|            | Receiving and Invoicing |           |

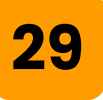

Add a comment describing the reason for closure in the comment box and then click 'OK' *Please note this comment will be visible to the Supplier* 

| Close Li   | nes                                                                                        |
|------------|--------------------------------------------------------------------------------------------|
| Close For: | Receiving V                                                                                |
| Comments:  | Closed for receiving. Line 1 not delivered, confirmed no incoming deliveries with Supplier |
|            | OK Cancel                                                                                  |

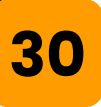

The open quantities on the PO have now been closed for receiving, and the funding encumbrances have been released.

You may review the changes from the order's 'History' tab.

| History                   |             |             |                   |                                                                                                    |
|---------------------------|-------------|-------------|-------------------|----------------------------------------------------------------------------------------------------|
| Date                      | Real User   | User        | Action            | Summary                                                                                                   |
| February 20, 2025 3:24 PM |             | aribasystem | Budget encumbered | Funds were successfully encumbered.                                                                       |
| February 20, 2025 3:24 PM |             | aribasystem | Ordered           | Order 8000032217 was successfully carbon copied to the ERP system.                                        |
| February 20, 2025 3:24 PM |             | aribasystem | Ordered           | Order 8000032217 was successfully sent<br>via Ariba Network to EMPIRE STEEL<br>ERECTORS : Riley Provider. |
| February 20, 2025 3:25 PM |             | REQUESTOR24 | Received          | Items accepted: 13. Amount accepted:<br>\$13.00 USD.                                                      |
| February 20, 2025 3:27 PM | REQUESTOR24 | REQUESTOR24 | Order Closed      | Order Closed.                                                                                             |